### Tutorial for

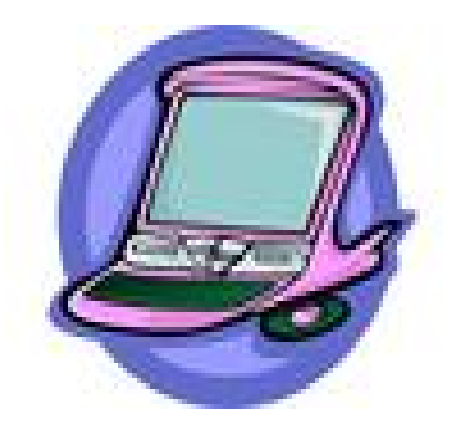

Electronic

## Work Permit

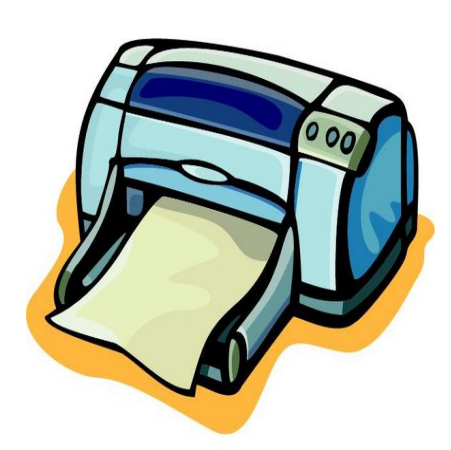

### Table of Contents

| Тс   | opic                                   | Page Number |
|------|----------------------------------------|-------------|
| I.   | Issuing Officer's Sign On Instructions | 3           |
| II.  | Issuing Officer's Home Page            | 5           |
| III. | How to Complete the Online Work Permit | 7           |
| IV.  | Incomplete Work Permits                | 11          |
| V.   | Printing Completed Work Permits        | 14          |
| VI.  | Printing Blank Work Permits            | 17          |

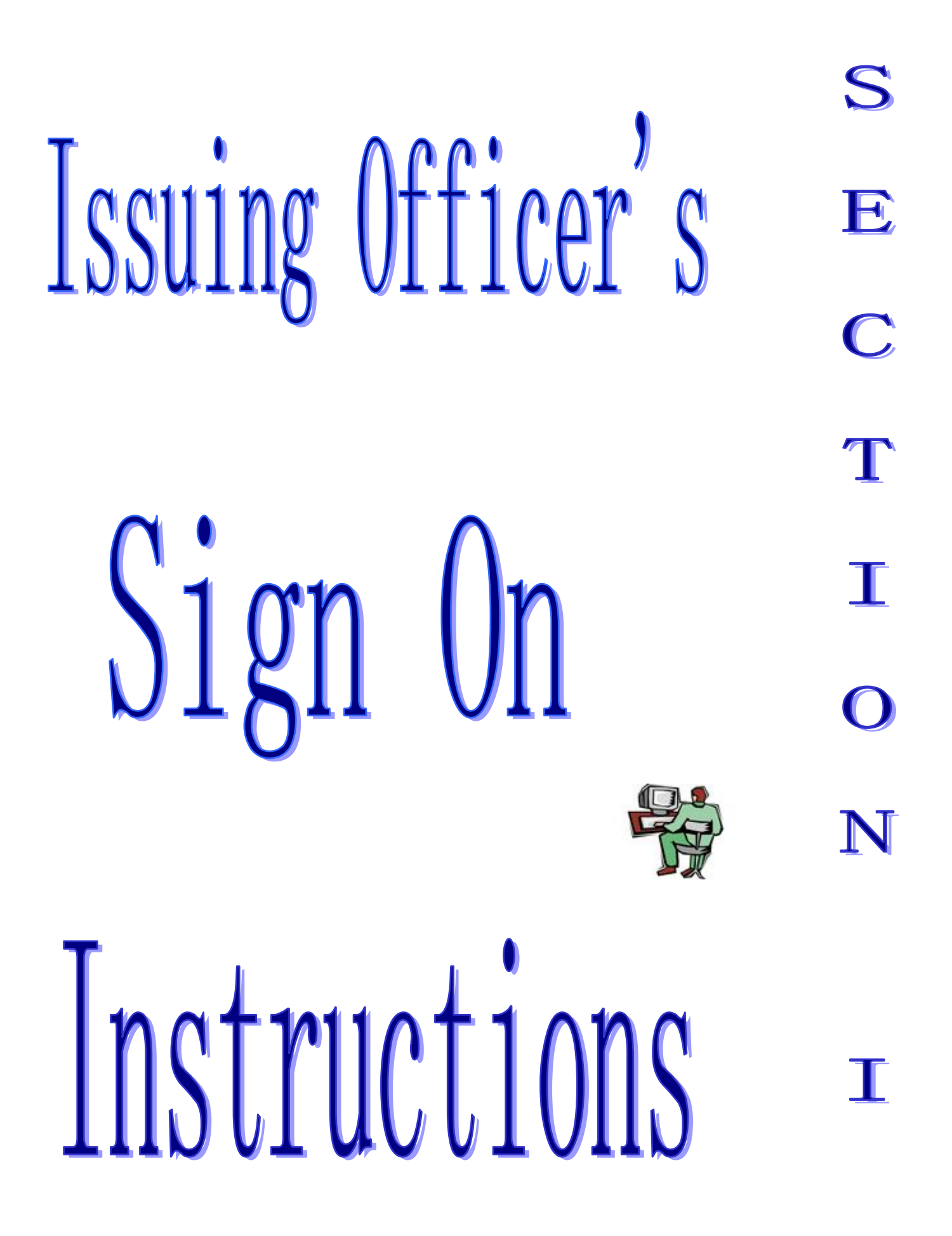

#### Sign On Page

This is where you, the Issuing Officer, sign on to use the system.

| File Edit View Favorites Tools Help<br>↓ _ → _ ② ② ② △ ○ ◎ ③ ③ ③ ③ ③ ③ ③ □ □                                                                                                    | je op                      |
|----------------------------------------------------------------------------------------------------|----------------------------|
| Back Forward Stop Refresh Home Search Favorites Media History Mail Print Edit                                                                                                    | Discuss Real.com           |
| Address Childress Address Addres | ▼ C <sup>r</sup> G         |
| GEORGIA DEPARTMENT OF LABOR                                                                                                    | Child Labor<br>Work Permit |
| Child Labor Information                                                                                                    | <u>Contact Us</u>          |
| Please sign on to access work permits                                                                                                    |                            |
| ***** ISSUING OFFICER SIGN ON *****                                                                                                    |                            |
| Username:                                                                                                    |                            |
| Password: (case sensitive)                                                                                                    |                            |
| Instructions                                                                                                    |                            |
|                                                                                                    |                            |
|                                                                                                    |                            |
|                                                                                                    |                            |
| ***** YOU MAY OPTIONALLY CHANGE YOUR PASSWORD B                                                                                                    | ELOW *****                 |
|                                                                                                    |                            |
| New PW: (case sensitive)                                                                                                    |                            |
| New PW: (case sensitive)<br>Confirm PW: (case sensitive)                                                                                                    |                            |
| New PW: (case sensitive)<br>Confirm PW: (case sensitive)                                                                                                    |                            |
| New PW: (case sensitive)<br>Confirm PW: (case sensitive)                                                                                                    |                            |
| New PW: (case sensitive)<br>Confirm PW: (case sensitive)                                                                                                    |                            |
| New PW: (case sensitive)<br>Confirm PW: (case sensitive)                                                                                                    |                            |
| New PW: (case sensitive)<br>Confirm PW: (case sensitive)                                                                                                    |                            |
| New PW: (case sensitive)<br>Confirm PW: (case sensitive)                                                                                                    |                            |
| New PW: (case sensitive)<br>Confirm PW: (case sensitive)                                                                                                    |                            |
| New PW: (case sensitive)<br>Confirm PW: (case sensitive)                                                                                                    | Local intranet             |
| New PW: (case sensitive)<br>Confirm PW: (case sensitive)                                                                                                    | Cocal intranet             |
| New PW: (case sensitive)<br>Confirm PW: (case sensitive)                                                                                                    | 🕅 🕅 Local intranet         |
| New PW: (case sensitive)<br>Confirm PW: (case sensitive)                                                                                                    | Cocal intranet             |
| New PW: (case sensitive)<br>Confirm PW: (case sensitive)                                                                                                    | Local intranet             |

- **Step 1**: Enter the username that was e-mailed to you.
- **Step 2**: Enter the password that was mailed to you. If you did not receive a password, please call Child Labor at 404-232-3260.
- Step 3: First time users must change their password. The password must be at least eight characters and must contain a combination of letters and numbers.
  Note: password is case sensitive (capital and lower case letters must match in your password) and cannot be a repeat of the password that was changed.
- **Step 4**: When changing password, Issuing Officer must confirm (re-type) password.
- Step 5: Select "Submit".

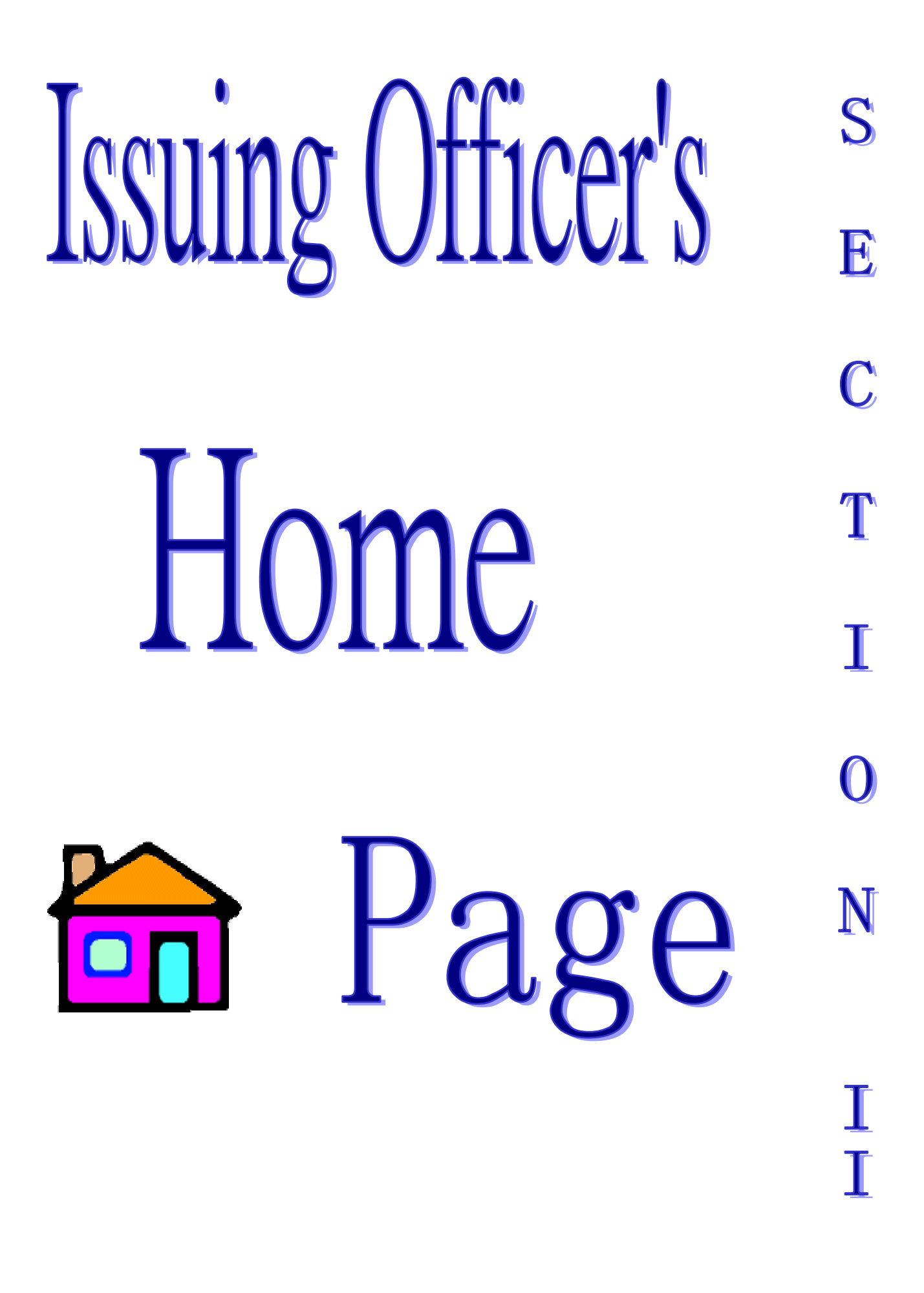

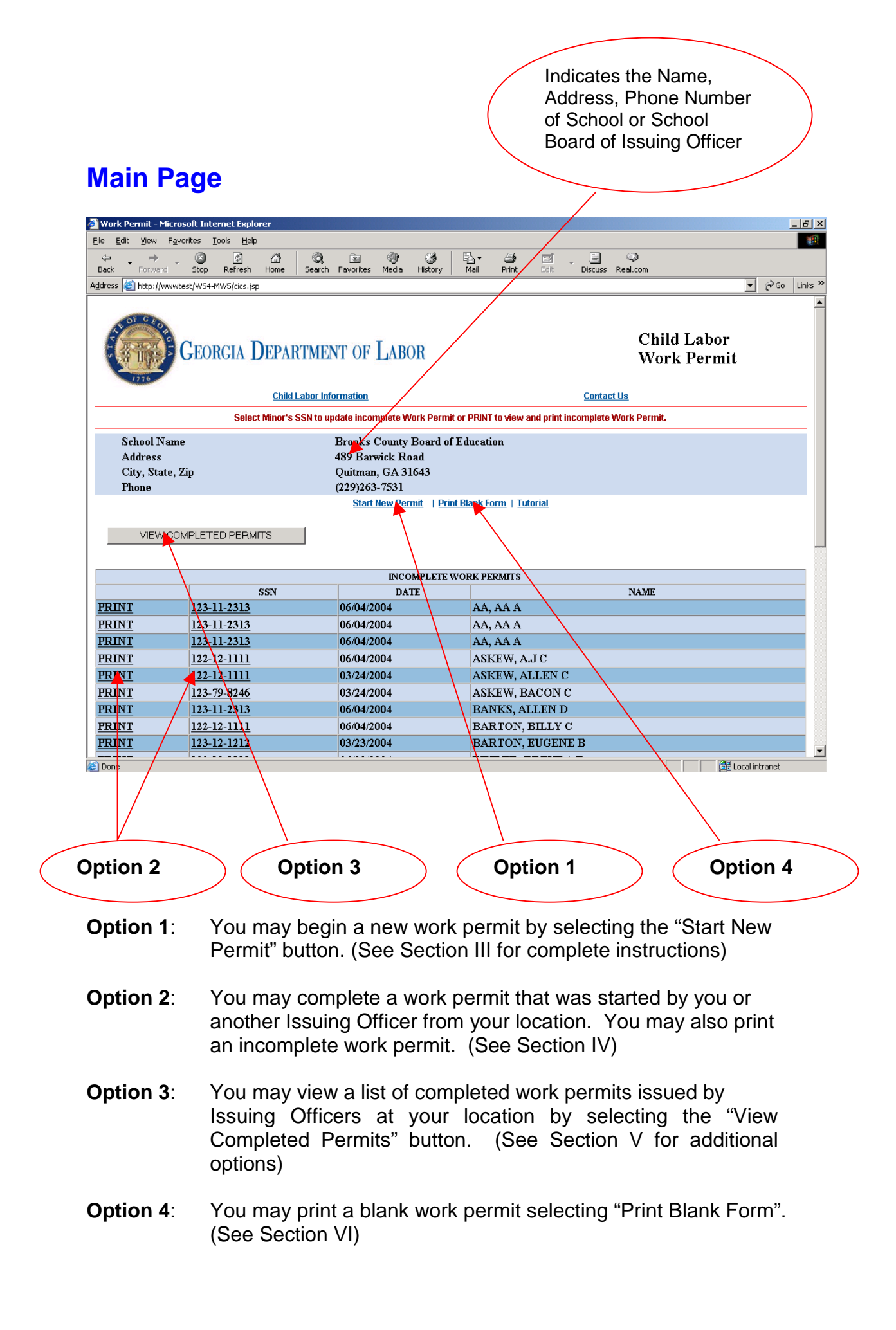

| How      | to                  | S      |
|----------|---------------------|--------|
| $\Gamma$ | $mn1 \circ t \circ$ | E      |
| UU       | mhtere              | C<br>T |
|          | the                 | Ī      |
|          | Online              | 0      |
|          |                     | N      |
| Wnrk     | Permit              | I<br>I |
|          | τυτητυ              | Ι      |

#### **Minor's Information Screen**

| 🚰 Child Labor Work Permits - Microsoft Internet Explorer                                                                                                    |                                                                                                    |
|----------------------------------------------------------------------------------------------------|----------------------------------------------------------------------------------------------------|
| <u>File Edit View Favorites Tools Help</u>                                                                                                    | le la constante de la constante de la constante de la constante de la constante de la constante de la constante |
| ↔ ↔ ↔ ♥ ♥ ♥ ♥ ♥ ♥ ♥ ♥ ♥ ♥ ♥ ♥ ♥ ♥ ♥ ♥ ♥                                                                                                    | ilstory Mail Print Edit Discuss Real.com                                                                        |
| Address Address Addres | EA=WP04A0000000002003-04-15-14.51.43.000793XXXXXXXXXXXXXXXXXXXXXXXXX2006481 🗸 🄗 Go 🛛 Links »                    |
| GEORGIA DEPARTMENT OF LABOR                                                                                                    | Child Labor<br>Work Permit                                                                                      |
|                                                                                                    | Contact do                                                                                                    |
| Begin new permi                                                                                                    |                                                                                                    |
| EMPLOYMENT CERTIFICATE                                                                                                    | OR MINORS                                                                                                    |
| A       INFORMATION ON MINOR         Name       Last       +First         Address       + City         County of       Select County ▼ + Parent or Guardian's Name Fir         Date of Birth       / / + (num/dd/yyyy) Age + Ra         SSN       - Home Phone Num         or Parent Alien       -         or Other ID Num       Description         School Status       Select School Stetus         Email Address       -         * Required field.       SUBMIT                                                                                                    | Instructions                                                                                                    |
|                                                                                                    | Y                                                                                                    |
| Cone Cone Cone Cone Cone Cone Cone Cone                                                                                                    | 🗮 Local intranet                                                                                                |

#### Instructions:

Enter minor's full name, street address, city, state, and zip code. Select from the drop down box the minor's county of residence. Enter parent or guardian's full name.

Enter date of birth. The age will automatically calculate.

Select race/ethnic background and gender from drop down box. Enter minor's Social Security Number (SSN). If minor is not a U.S. citizen, enter the parent's alien ID Number or other ID along with the description.

Enter home telephone number (if none, enter all zeros).

Select school status from drop down box. If minor attends a Georgia school, the name of the school and grade is required. Enter minor's email address, if applicable.

Select "Submit" to continue. Please review information to ensure all data is accurate. Information cannot be changed after second submission. If an error is discovered after submission, a new work permit must be started. All incomplete work permits will be automatically deleted from the system after 30 days.

\* REQUIRED FIELDS

#### **Employer's Information Screen**

|                                                        |                   | New Work Permit has been started -                       | Add Employer information.   |                |              |
|--------------------------------------------------------|-------------------|----------------------------------------------------------|-----------------------------|----------------|--------------|
| В                                                      | EMPLOYER INF      | FORMATION                                                |                             |                | Instructions |
| DOL Num or<br>Fed ID Num                               | DOL Num           | *                                                        |                             |                |              |
| Name of Employer                                       |                   | *                                                        |                             |                |              |
| Physical Address                                       |                   | *                                                        |                             |                |              |
| City                                                   |                   | * State * Zip                                            | * County of Employer Select | *              |              |
| Phone Num                                              |                   | * Ext Industries Select                                  | Industry                    | *              |              |
| Job Duties                                             | Select Job Duties |                                                          | *                           |                |              |
| Maximum hours<br>worked/school day                     | 0 hours 💌         | Will be scheduled<br>between                             | Start time 💌                | and End time 💌 |              |
| Maximum hours<br>worked/non school day                 | 0 hours 💌         | Will be scheduled<br>between                             | Start time 💌                | and End time 💌 |              |
| Maximum hours per<br>week when school<br>is in session | 0 hours 💌         | Maximum hours pe<br>week when school i<br>not in session | r 0 hours                   |                |              |
| Name of<br>Company Official                            |                   | *                                                        |                             |                |              |
| Title of<br>Company Official                           |                   | *                                                        |                             |                |              |
| Email Address                                          |                   |                                                          |                             |                |              |
| * Required field.                                      | SUBMIT            | START NEW PERMIT   RETURN                                | TO INCOMPLETE PERMITS       |                |              |

#### Instructions:

Enter Employer's Department of Labor Number or Federal Tax Identification Number.

Enter name of employer, physical street address, city, state, and zip code.

Select County of Employer from drop down box.

Enter phone number with any extension.

Select the type of industry from drop down box.

Select job duties from drop down box. If no perfect match, enter best description and add comments in "Notes to DOL" found in Section C.

Select number of hours worked on school days, the earliest start time and the latest end time from the drop down boxes.

Select number of hours worked on non-school days, the earliest start time and the latest end time from the drop down boxes.

Select the total hours worked per week when school is in session and when school is not in session from drop down boxes.

Enter name of company official that completed form, title and email address (if applicable).

Please disregard any warning messages regarding the hours minors may or may not work.

This information has been pre-programmed for the next phase of the electronic work permit.

Select "Submit" to continue. Please review information for accuracy. Information cannot be changed after second submission.

Hours of work are required to complete the work permit. Employer must enter either the number of hours the minor will work on school days or non-school days. One or both must be completed. One or both of the maximum hours per week when school is in session or when school is not in session must be completed.

#### **Issuing Officer Screen**

|                                                            | Verify Age and Permanent ID Card, then click SUBMIT.   |             |
|------------------------------------------------------------|--------------------------------------------------------|-------------|
| С                                                          | ISSUING OFFICER                                        | Technotics  |
| Name of School                                             | Brooks County Board of Education                       | instruction |
| Address                                                    | 489 Barwick Road                                       |             |
| City, State Zip                                            | Quitman, GA 31643                                      |             |
| County                                                     | BROOKS                                                 |             |
| Phone Num                                                  | 770-324-9999 Ext: 9999 Fax Number: 229-263-5206        |             |
| Email Address                                              | Greg.mabry@dol.state.ga.us                             |             |
| Date of Birth Verified                                     | 🗘 Yes 🔘 No *                                           |             |
| Applicant appeared<br>before Officer                       | C Yes C No *                                           |             |
| Permanent ID Card<br>Issued<br>(16 & 17<br>year olds only) | 🗘 Yes 🗢 No *                                           |             |
| Notes to DOL                                               |                                                        |             |
| * Required field.                                          | SUBMIT START NEW PERMIT   RETURN TO INCOMPLETE PERMITS |             |

#### Instructions:

After verifying date of birth, select yes to "Date of Birth Verified".

Indicate whether minor has appeared before the Issuing Officer. (Minor's presence is mandatory.)

Indicate whether a Permanent Identification Card was issued. Only 16 and 17 year olds should be issued ID cards.

Comments to the Child Labor Staff regarding the work permit can be indicated in the "Notes to DOL" section.

Select "Submit" to issue the work permit. Review information for accuracy and submit. After second submission, the message "Work Permit successfully completed" appears in the message area and the "Print Completed Permit" button appears at the bottom of the screen and may be selected to print the completed permit. After Issuance, you may begin a new work permit by selecting "Start New Permit" or return to the Home Page by selecting "Return to Incomplete Permits".

# Incomplete

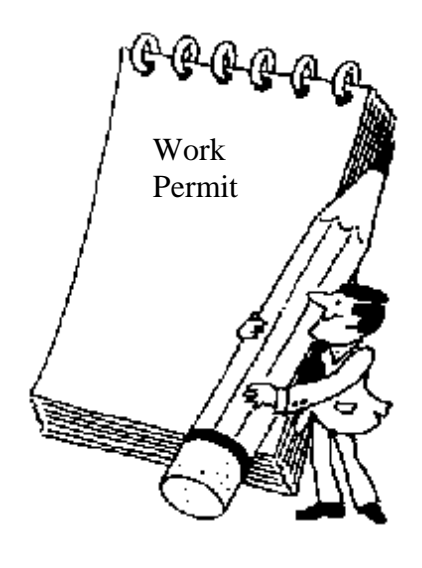

Work Permits

S

E

C

T

Ι

N

T

#### **Incomplete Work Permits**

| 1150                                                         |                                                                                                    |                                                                                  |                                                                                                    |
|--------------------------------------------------------------|----------------------------------------------------------------------------------------------------|----------------------------------------------------------------------------------|----------------------------------------------------------------------------------------------------|
|                                                              | Child La                                                                                             | abor Information                                                                 | Contact Us                                                                                               |
|                                                              | Select Minor's S                                                                                     | SN to update incomplete Work Perr                                                | nit or PRINT to view and print incomplete Work Permit.                                                   |
| School N                                                     | ame                                                                                                  | Brooks County Board                                                              | of Education                                                                                             |
| Address                                                      |                                                                                                    | 489 Barwick Road                                                                 |                                                                                                    |
| City, Sta                                                    | te, Zip                                                                                              | Quitman, GA 31643                                                                |                                                                                                    |
| Phone                                                        |                                                                                                    | (229)263-7531                                                                    |                                                                                                    |
|                                                              |                                                                                                    | Starritowireinia                                                                 |                                                                                                    |
|                                                              |                                                                                                    |                                                                                  |                                                                                                    |
|                                                              | CCN                                                                                                  | INCOMPLETI                                                                       | WORK PERMITS                                                                                             |
| RINT                                                         | 123-11-2313                                                                                          | 06/04/2004                                                                       | AA, AA A                                                                                                 |
| A second data and a                                          | 123-11-2313                                                                                          | 06/04/2004                                                                       | AA, AA A                                                                                                 |
| RINT                                                         | 123.11.2313                                                                                          | 06/04/2004                                                                       | AA, AA A                                                                                                 |
| RINT                                                         | THE AT WELL                                                                                          | A manufacture and a second second                                                | ASPENT A TC                                                                                              |
| RINT<br>RINT<br>RINT                                         | 122-12 1111                                                                                          | 06/04/2004                                                                       | ASKEW, AJ C                                                                                              |
| RINT<br>RINT<br>RINT<br>RINT                                 | 122-12-1111<br>122-12-1111                                                                           | 06/04/2004                                                                       | ASKEW, ALLEN C                                                                                           |
| RINT<br>RINT<br>RINT<br>RINT<br>RINT                         | 122-12-1111<br>122-12-1111<br>122-12-1111<br>123-79-8246                                             | 06/04/2004<br>03/24/2004<br>03/24/2004                                           | ASKEW, ALLEN C<br>ASKEW, BACON C                                                                         |
| RINT<br>RINT<br>RINT<br>RINT<br>RINT<br>RINT                 | 122-12-111<br>122-12-1111<br>123-79-8246<br>123-11-2313                                              | 06/04/2004<br>03/24/2004<br>03/24/2004<br>06/04/2004                             | ASKEW, ALLEN C<br>ASKEW, BACON C<br>BANKS, ALLEN D                                                       |
| RINT<br>RINT<br>RINT<br>RINT<br>RINT<br>RINT<br>RINT         | 122-12-111<br>122-12-1111<br>122-12-1111<br>123-79-8246<br>123-11-2313<br>122-12-1111                | 06/04/2004<br>03/24/2004<br>03/24/2004<br>06/04/2004<br>06/04/2004               | ASKEW, AS C<br>ASKEW, ALLEN C<br>ASKEW, BACON C<br>BANKS, ALLEN D<br>BARTON, BILLY C                     |
| RINT<br>RINT<br>RINT<br>RINT<br>RINT<br>RINT<br>RINT<br>RINT | 122-12-111<br>122-12-1111<br>122-12-1111<br>123-79-8246<br>123-11-2313<br>122-12-1111<br>123-12-1212 | 06/04/2004<br>03/24/2004<br>03/24/2004<br>06/04/2004<br>06/04/2004<br>03/23/2004 | ASKEW, AS C<br>ASKEW, ALLEN C<br>ASKEW, BACON C<br>BANKS, ALLEN D<br>BARTON, BILLY C<br>BARTON, EUGENE B |

You may complete a work permit that was started by another Issuing Officer from your location.

- Step 1: Select the "SSN" associated with the desired work permit.
- Step 2: Complete Work Permit as shown in Section III of the tutorial.

You may also print an Incomplete Work Permit from this screen.

**Step 1A**: Select "Print" next to minor's SSN and name. The window on the following page will appear.

|           |                  |            |                 |              |                               |                                                                                                    | Step                                                                                   | 2a                  | )             |               | Step 3     | Ba              |   |
|-----------|------------------|------------|-----------------|--------------|-------------------------------|----------------------------------------------------------------------------------------------------|----------------------------------------------------------------------------------------|---------------------|---------------|---------------|------------|-----------------|---|
|           |                  |            |                 |              |                               |                                                                                                    |                                                                                        |                     |               |               |            |                 |   |
| PRINTA    | BLE WORKPE       | RMIT - I   | Microsoft Ir    | ternet Ex    | plorer                        |                                                                                                    |                                                                                        |                     |               |               |            |                 |   |
| Hack.     | Forward          | Stop       | 🔔<br>Refresh    | යි<br>Home   | Q<br>Search                   | 😹<br>Favorites                                                                                                    | 🐨<br>Media                                                                             | History             | Bar<br>Mail   | i 🗐<br>Print  | Edit       | Discuss         | * |
| ٨         |                  |            | EMP             | PLOYMET      | Gea<br>148 Andrew<br>Atla<br> | rgia Departme<br>Suite 81<br>Young htem<br>nta, Georgia 3<br>(404) 232-3<br>www.dol.state<br>FICATE F(<br>TION ON M | nt of Labor<br>0<br>ational Blvd<br>:0303-1751<br>3260<br>e. gaz us<br>OR MINC<br>INOR | I., N.E.<br>DRS UNI | DER AGE 18    |               |            |                 | - |
| A         | 4.01/FIT1 4      | T 4        |                 |              | (P)                           | lease Print)                                                                                                    |                                                                                        |                     |               |               |            |                 |   |
| Name      | 12 Point Tro     | J A<br>a   |                 | City         | / Tin Cada                    | Atlanta                                                                                                    | 20020                                                                                  |                     |               |               |            |                 |   |
| County    | FANNIN           | ш          | Parent / 1      | Guardian'    | s Name A                      | skew All                                                                                                    | en A                                                                                   |                     |               |               |            |                 |   |
| Date of I | Birth 03/03/     | 1988       | I di chi i      | Age 16       | 5                             | 101101111                                                                                                    | Race A                                                                                 |                     | Gen           | der F         |            |                 |   |
| Social S  | Security No.     | 122-11-1   | 111             |              |                               | * Home                                                                                                    | Phone N                                                                                | umber               | 123-070-1144  |               |            |                 |   |
| ls minor  | r a GA studer    | it? NO     | If              | so, School   | of Attend:                    | ance & Gra                                                                                                    | ade                                                                                    |                     |               |               |            |                 |   |
| B         |                  |            |                 |              | EMPLOYE                       | ( <b>R INFORM</b> )<br>lease Print)                                                                                 | ATION                                                                                  |                     |               |               |            |                 |   |
| Employe   | er's DOL / Fe    | d ID Nw    | mber            |              |                               |                                                                                                    |                                                                                        |                     |               |               |            |                 |   |
| Name of   | fEmployer        | ABC IN     | C.              |              |                               |                                                                                                    |                                                                                        |                     |               |               |            |                 |   |
| Physica   | 1 Address 🛛 1    | 23 Empl    | oyer Addre:     | ss Street    |                               |                                                                                                    |                                                                                        |                     |               |               |            |                 |   |
| City E    | Imployer City    |            | State (         | JA .         | <b>Ζίφ</b> 30                 | 097                                                                                                    | Count                                                                                  | y ATKI              | NSON          |               |            |                 |   |
| Phone N   | No.13413413      | 41 Тур     | e/Industry (    | COSMETC      | DLOGY                         |                                                                                                    |                                                                                        |                     |               |               |            |                 |   |
| Job Dut   | ies BARBERI      | NG ANI     | D COSMETO       | DLOGY        |                               |                                                                                                    |                                                                                        |                     |               |               |            |                 |   |
|           |                  |            |                 |              |                               |                                                                                                    |                                                                                        | Start               |               | End           |            |                 |   |
| 002       | Maximu           | m hours p  | er school day / | Will be sch  | eduled betwe                  | en.                                                                                                    | 12                                                                                     | 30 AM               |               | 02:30 Al      | M          |                 |   |
| 004       | Maximu           | m hours p  | er non-school o | lay / Will b | e scheduled b                 | etween                                                                                                    | 01                                                                                     | MA 00:1             |               | 01:30 Al      | M          |                 |   |
| 003       | Maximu           | m hours p  | er week when s  | chool in ses | sion                          |                                                                                                    |                                                                                        | 005                 | Maximum hou   | is per week v | uhen schoo | l not in sessio | n |
| Test Er   | nployer Na       | me         | Test Offi       | cial Nam     | e 11/24                       | 1/2003                                                                                                    |                                                                                        |                     |               |               |            |                 |   |
| Printed N | ame & Tifle of ( | company (  | Official        |              |                               |                                                                                                    |                                                                                        |                     | Date          |               |            |                 |   |
|           | SECT             | пон с - I: | SSUING OFFIC    | ER DATA 1    | WILL BE PR                    | INTED UPOP                                                                                                    | 1 COMPLE                                                                               | TION AND            | ) CERTIFICATI | ion of wo     | rk permi   | IT              |   |

- **Step 2a**: To print, select printer image.
- **Step 3a**: Then close the window.

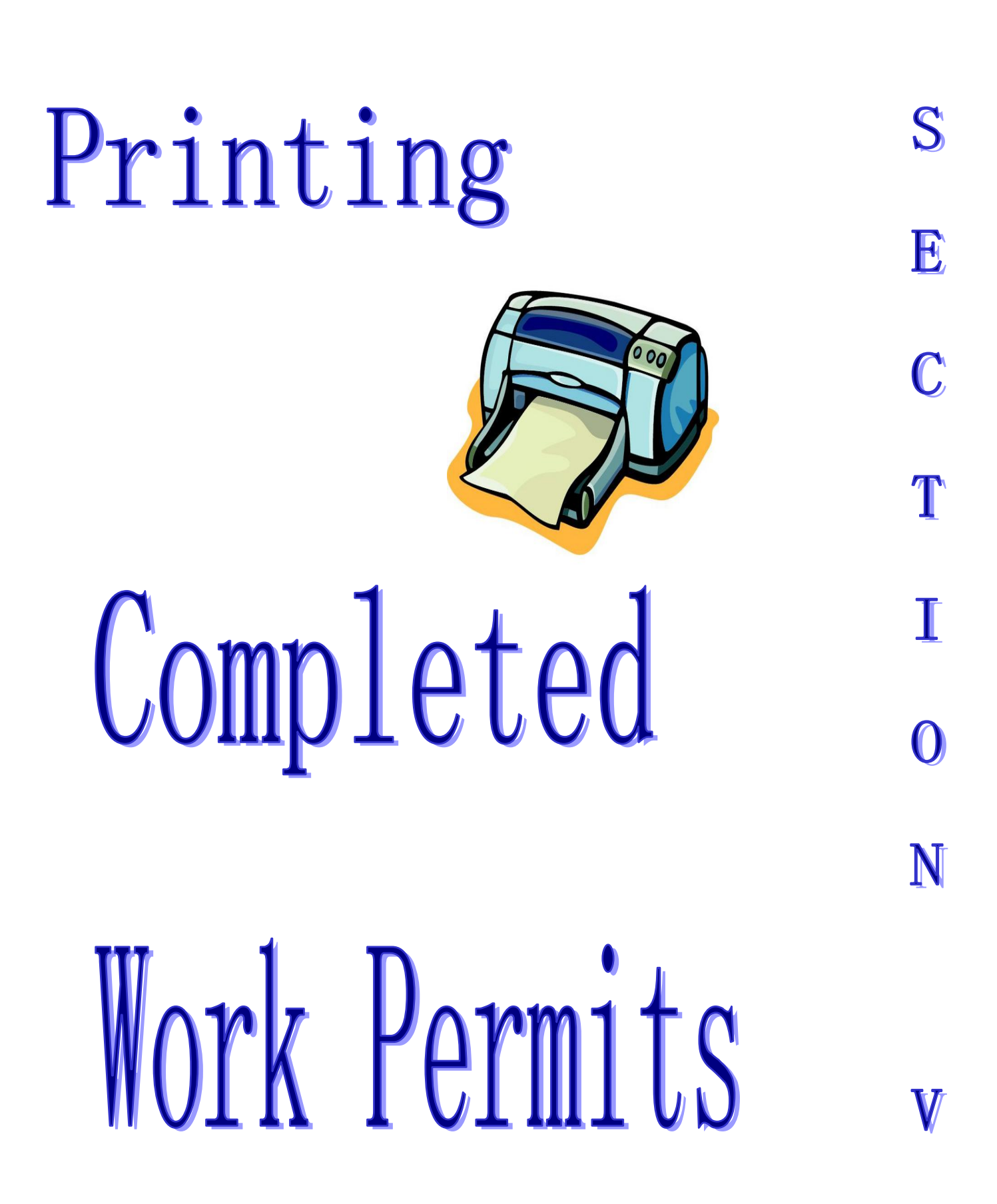

#### **Completed Work Permits**

| GEORCIA ]                                           | DEPARTMENT OF LABOR                                                                               | Child Labor<br>Work Permit         |
|-----------------------------------------------------|---------------------------------------------------------------------------------------------------|------------------------------------|
|                                                     | Solast Mixer's SSN to size                                                                        | which consisted Mark Danit         |
| School Name<br>Address<br>City, State, Zip<br>Phone | Brooks County Board<br>489 Barwick Road<br>Quitman, GA 31643<br>(229)263-7531<br>Start New Permit | of Education                       |
| VIEW INCOMPLETE I                                   | PERMITS                                                                                           |                                    |
|                                                     | COMPLETE                                                                                          | D WORK PERMITS                     |
| SSN                                                 | DATE                                                                                              | NAME                               |
| 111-12-1111                                         | 06/02/2004                                                                                        | BANKS, AJ A                        |
| 122 12 1111                                         | 06/04/2004                                                                                        | BARION, ALICE C<br>RECEMAN RACON R |
|                                                     |                                                                                                   |                                    |

This window displays a list of work permits that were issued at the current location.

**Step 1**: Select the "SSN" associated with the desired work permit. The window on the following page will appear.

| Step 2                                                                                                    |                                                                                      | Step 3                                                           |
|----------------------------------------------------------------------------------------------------|--------------------------------------------------------------------------------------|------------------------------------------------------------------|
|                                                                                                    | $\langle$                                                                            |                                                                  |
| PRINTABLE WORK PERMIT - Microsoft Internet Explorer                                                                                                |                                                                                      |                                                                  |
| ← → ③ ② Â Â Ô Earch Favorites                                                                                                    | 🛞 🧭<br>Media History                                                                 | Mail Print Edit Discuss                                          |
| Georgia Department<br>Suite 810<br>148 Andrew Young Internat<br>Atlants, Georgia 30<br>(404) 232-23<br>www.dol.state.<br>EMPLOYMENT CERTIFICATE FO | t of Labor<br>iional Blvd., N.E.<br>1303-1751<br>260<br>graus<br><b>R MINORS UNI</b> | DER AGE 18                                                       |
| A INFORMATION ON MU<br>(Please Drivit)                                                                                                    | NOR                                                                                  |                                                                  |
| Name BARTON ALICE C                                                                                                    |                                                                                      |                                                                  |
| Street 123 Cook St City / Zin Code Baxley                                                                                                    | 12345                                                                                |                                                                  |
| County BACON Parent/Guardian's Name Barton Caro                                                                                                    | lvn E                                                                                |                                                                  |
| Date of Birth 04/04/1989 Age 15 R                                                                                                    | ace A                                                                                | Gender F                                                         |
| Social Security No. 123-11-2313 * Home I                                                                                                    | Phone Number                                                                         | 770-819-9731                                                     |
| s minor a GA student? NO If so, School of Attendance & Gra                                                                                         | de                                                                                   |                                                                  |
| B EMPLOYER INFORMA                                                                                                    | TION                                                                                 |                                                                  |
| Complexest's DOL / Fed ID Number 02765/221                                                                                                    |                                                                                      |                                                                  |
| Name of Furnieur TREE SUBGEON INC                                                                                                    |                                                                                      |                                                                  |
| Name of Employer TREE SORGEON INC                                                                                                    |                                                                                      |                                                                  |
| City Stone Mountain State GA 7in 64445                                                                                                    | County API                                                                           | PLING                                                            |
| Phone No. 212 072 0264 Time Judgetar CONSTRUCTION                                                                                                  | county AT                                                                            |                                                                  |
| In Duties ASSEMBLY                                                                                                    |                                                                                      |                                                                  |
| Job Dalles Histember                                                                                                    |                                                                                      |                                                                  |
|                                                                                                    | Start                                                                                | End                                                              |
| Maximum hours per school day / Will be scheduled between                                                                                           | 00:00 AM                                                                             | 00:00 AM                                                         |
| 007 Maximum hours per non-school day / Will be scheduled between                                                                                   | 05:00 PM                                                                             | 09:00 PM                                                         |
| Maximum hours per week when school in session                                                                                                    | 009                                                                                  | Maximum hours per week when school not in session                |
| Bernard P Higginbothem Company Clown 06/04/2004                                                                                                    |                                                                                      |                                                                  |
| Printed Name & Tifle of Company Official                                                                                                    |                                                                                      | Date                                                             |
| C ISSUING OFFICER<br>(Please Print)                                                                                                    |                                                                                      |                                                                  |
| Principal Administrative Officer of Public or<br>The above applicant appeared before me and hereby makes request fo                                | r Private School or A<br>r this ''Employment                                         | uthorized Agent<br>: Certificate'' in compliance with state law. |

- **Step 2**: To print, select printer image.
- Step 3: Then close the window.

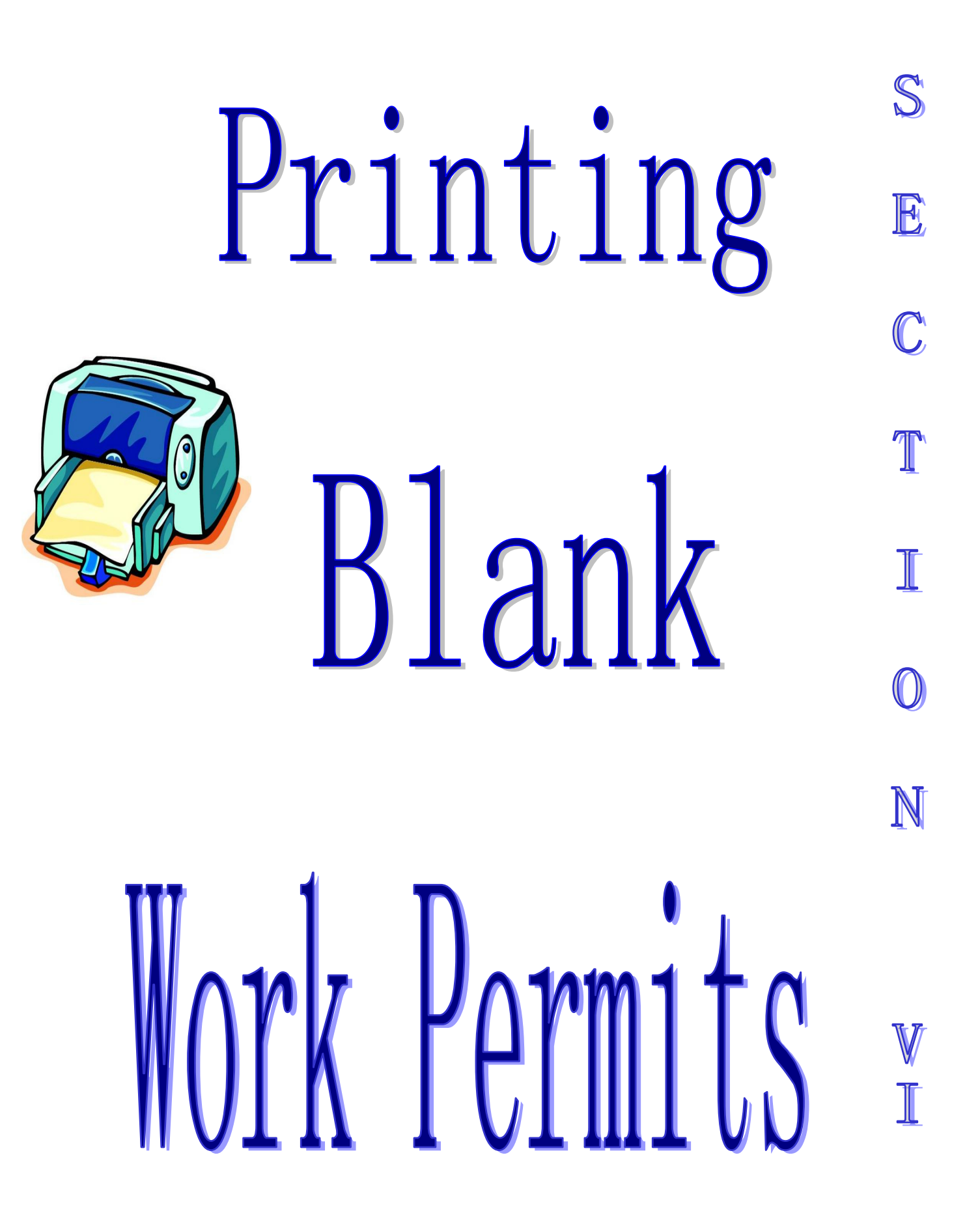

#### **Blank Work Permits**

|                                                                                                    | Child L.                                                                                                    | abor Information                                                                               | Contact Us                                                                                                    |
|----------------------------------------------------------------------------------------------------|----------------------------------------------------------------------------------------------------|------------------------------------------------------------------------------------------------|----------------------------------------------------------------------------------------------------|
|                                                                                                    | Select Minor's S                                                                                                    | SN to update incomplete Work Pe                                                                | mit or PRINT to view and print incomplete Work Permit.                                                              |
| School N                                                                                                    | ame                                                                                                    | Brooks County Board                                                                            | of Education                                                                                                    |
| Address                                                                                                    |                                                                                                    | 489 Barwick Road                                                                               |                                                                                                    |
| City, Sta                                                                                                    | te, Zip                                                                                                    | Quitman, GA 31643                                                                              |                                                                                                    |
| Phone                                                                                                    |                                                                                                    | (229)263-7531                                                                                  |                                                                                                    |
|                                                                                                    |                                                                                                    | Start new Permit                                                                               |                                                                                                    |
| VIEW                                                                                                    | COMPLETED DEDMITS                                                                                                    | ŕ                                                                                              |                                                                                                    |
| VIL.91                                                                                                    |                                                                                                    | 1                                                                                              |                                                                                                    |
|                                                                                                    |                                                                                                    |                                                                                                |                                                                                                    |
|                                                                                                    |                                                                                                    | INCOMPLE                                                                                       | E WORK PERMITS                                                                                                    |
| DINT                                                                                                    | 122 11 2212                                                                                                    | DATE                                                                                           | NAME                                                                                                    |
|                                                                                                    | 123-11-2313                                                                                                    | 06/04/2004                                                                                     |                                                                                                    |
| DINT                                                                                                    |                                                                                                    | 00/04/2004                                                                                     |                                                                                                    |
| PRINT                                                                                                    | 112 11 2212                                                                                                    | 05/04/2004                                                                                     |                                                                                                    |
| PRINT<br>PRINT                                                                                                    | 123-11-2313                                                                                                    | 06/04/2004                                                                                     | AA, AA A                                                                                                    |
| <u>PRINT</u><br>PRINT<br>PRINT                                                                                      | <u>123-11-2313</u><br><u>122-12-1111</u>                                                                                  | 06/04/2004 06/04/2004                                                                          | AA, AA A<br>ASKEW, A.J C                                                                                            |
| RINT<br>PRINT<br>PRINT<br>PRINT<br>PRINT                                                                            | 123-11-2313<br>122-12-1111<br>122-12-1111<br>122-20-2146                                                                  | 06/04/2004<br>06/04/2004<br>03/24/2004                                                         | AA, AA A<br>ASKEW, AJ C<br>ASKEW, ALLEN C                                                                           |
| <u>RINT</u> <u>RINT</u> <u>RINT</u> <u>RINT</u> <u>RINT</u> <u>RINT</u> <u>RINT</u>                                 | 123-11-2313<br>122-12-1111<br>122-12-1111<br>123-79-8246<br>123-11-2313                                                   | 06/04/2004<br>06/04/2004<br>03/24/2004<br>03/24/2004                                           | AA, AA A<br>ASKEW, AJ C<br>ASKEW, ALLEN C<br>ASKEW, BACON C<br>BANKS ALLEN D                                        |
| <u>RINT</u> <u>'RINT</u> <u>'RINT</u> <u>'RINT</u> <u>'RINT</u> <u>'RINT</u> <u>'RINT</u> <u>'RINT</u> <u>'RINT</u> | 123-11-2313           122-12-1111           122-12-1111           123-79-8246           123-11-2313                       | 06/04/2004<br>06/04/2004<br>03/24/2004<br>03/24/2004<br>06/04/2004<br>06/04/2004               | AA, AA A<br>ASKEW, AJ C<br>ASKEW, ALLEN C<br>ASKEW, BACON C<br>BANKS, ALLEN D<br>BANKS, ALLEN D                     |
| RINT<br>RINT<br>RINT<br>RINT<br>RINT<br>RINT<br>RINT<br>RINT<br>RINT<br>RINT<br>RINT                                | 123-11-2313           122-12-1111           122-12-1111           123-79-8246           123-11-2313           122-12-1111 | 06/04/2004<br>06/04/2004<br>03/24/2004<br>03/24/2004<br>06/04/2004<br>06/04/2004<br>06/04/2004 | AA, AA A<br>ASKEW, AJ C<br>ASKEW, ALLEN C<br>ASKEW, BACON C<br>BANKS, ALLEN D<br>BARTON, BILLY C<br>BADRON, BILLY C |

Step 1: Select on "Print Blank Form".

Step 2: Follow print options for printing a completed work permit in Section V, Printing Completed Work Permits, steps 3 and 4.